# Electronic Application Guide

The Electronic Application Guide provides an overview of the background investigation process, instructions on how to login to the National Background Investigation Services (NBIS) system and complete the Electronic Application Form, and how to avoid common form errors.

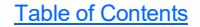

# Table of Contents

- I. What is a Subject?
- II. Who is my PSIP Requester?
- III. Who is the PSI-CoE?
- IV. Who is the DCSA?
- V. Why do I need an investigation?
- VI. What is the National Background Investigation Services (NBIS) Electronic Application?
- VII. Email communication from the PSI-CoE
- VIII. How do I access my Electronic Application Form?
  - i. Your NBIS User ID and Password
  - ii. First Time User Instructions
- IX. How to Complete the Electronic Application Form
  - i. How to Avoid Common Form Errors
  - ii. Review and Release your Electronic Application Form for Review
- X. What to Expect After Completing the Electronic Application Form
- XI. <u>Need Help?</u>

## I. What is a Subject?

An individual for whom their Personnel Security Investigation Portal (PSIP) Requester has submitted a PSIP request to the Personnel Security Investigation – Center of Excellence (PSI-CoE) for the purpose of a background investigation or requirement to complete an investigative standard form.

# II. Who is my PSIP Requester?

Your PSIP Requesters are authorized Agency Representatives that are responsible for submitting PSIP Requests.

#### III. Who is the PSI-CoE?

The PSI-CoE serves as the Army's centralized activity for the accurate and efficient administrative validation, review and submission of all Army (Active, Guard, and Reserve) background investigations required for security clearances, federal employment, and Common Access Card (CAC) issuance, while providing customer service and support to Army and other Department of Defense stakeholders worldwide.

The PSI-CoE utilizes their Personnel Security Investigation Portal (PSIP) to receive and process these investigative requests from PSIP Requesters.

Once requirements for the PSIP request are completed by the Subject and PSIP Requesters, the completed Electronic Application Form and all applicable documents are submitted to the Investigation Service Provider (ISP) (i.e. the Defense Counterintelligence and Security Agency (DCSA)) for the investigative actions to take place when required.

# IV. Who is the DCSA?

The Defense Counterintelligence and Security Agency (DCSA) performs investigations on individuals working for or on behalf of the Executive Branch of the United States per Executive Order 13467, as amended. The DCSA also completes background investigations for other branches of the government when it is the most efficient use of Government resources and in the best interest of National Security.

# V. Why do I need an investigation?

In the interest of safeguarding the welfare of the American people, it is required that all persons privileged to be employed in the departments and agencies of the United States Government shall be reliable, trustworthy, of good conduct and character, and of complete and unswerving loyalty to the United States. Regulations require a background investigation to be conducted on each federal employee, contractor and military member. For further information please visit https://www.dcsa.mil/mc/pv/mbi/gicp.

# VI. What is the National Background Investigation Services (NBIS) Electronic Application?

The NBIS Electronic Application is a web-based automated system managed by the DCSA. It is designed to facilitate the processing of standard investigative forms used by the DCSA and other Investigation Service Providers (ISP). These standard forms are used while conducting background investigations for Federal security, suitability, fitness, and credentialing purposes. The Electronic Application allows the user to electronically enter, update and transmit their personal investigative data over a secure internet connection to a requesting agency.

# VII. Email communication from the PSI-CoE

| Email Subject Line                                                                     | Description                                                                                                    |
|----------------------------------------------------------------------------------------|----------------------------------------------------------------------------------------------------|
| PSI-CoE - PSIP Request Action Required                                                 | Sent after 5, 7, and 14 days if the Subject has not logged in to the Electronic Application Form.                                 |
| PSI-CoE - PSIP Request Pending Termination -<br>Action Required                        | Sent when the PSIP request is about to be terminated.                                                                             |
| PSI-CoE - Electronic Application Revision Required                                     | Sent requesting revisions to the Electronic Application Form.                                                                     |
| PSI-CoE - PSIP Request Requirements Completed                                          | Sent when all documents required for the PSIP request have been received and the request is submitted to the DCSA.                |
| PSI-CoE - PSIP Request Terminated                                                      | Sent when the PSIP request has been terminated.                                                                                   |
| PSI-CoE - PSIP Request Missing Requirements                                            | Sent when the PSIP request is missing requirements such as fingerprints and/or State Criminal History Repository (SCHR) documents |
| PSI-CoE - Electronic Application Clarification -<br>Response Required                  | Sent when clarification is being requested for items on the Electronic Application Form.                                          |
| PSI-CoE - Electronic Application Certified,<br>Pending Release - Action Required       | Sent when the Subject has not released the Electronic Application Form to the PSI-CoE.                                            |
| PSI-CoE - PSIP Request Terminated: Fingerprints Not<br>Received                        | Sent when a PSIP request is terminated because fingerprints were not submitted or received in the allotted time frame.            |
| PSI-CoE - Informational Only - Electronic Application<br>Pending Review Notice         | Sent when a completed Electronic Application Form is received by the PSI-CoE and is awaiting review.                              |
| PSI-CoE - PSIP Request Terminated: Electronic<br>Application Revision(s) Not Completed | Sent when a PSIP request is terminated because Electronic Application Form revisions were not completed.                          |
| PSI-CoE - PSIP Requirements Completed and CV<br>Submission Notice                      | Sent when a PSIP request is submitted for Continuous Vetting (CV) enrollment.                                                     |
| PSI-CoE - CV Enrollment Issue                                                          | Sent when there is an issue with the CV enrollment and the PSI-CoE had to submit the investigation to the DCSA.                   |

#### Table of Contents

# VIII. How do I access the NBIS Electronic Application Form?

You will receive an email from the PSI-CoE with instructions on how to access the NBIS system to complete the Electronic Application Form.

## i. Your NBIS User ID and Password

The NBIS system will create a User ID and Temporary Password for you to gain access to your Electronic Application Form. The User ID and Temporary Password will be emailed to you in two (2) separate emails after the PSI-CoE has initiated your PSIP request.

Below is an example of both e-mails you should receive from the NBIS system:

## Subject Name,

Welcome to the National Background Investigation Services (NBIS). The NBIS system contains the investigative Standard Forms (SF) that federal applicants and employees use to provide the necessary information to process their personnel background investigations.

This is the first of two emails you need to create your account and access the form to complete. Your user ID and the form available for completion is listed below.

User ID: Form: Organization:

The temporary password will be sent in another email. To register, visit <u>NBIS</u> and you will need:

User ID

Temporary password

Last four digits of your social security number

After your account is created, complete the added form as soon as possible to avoid delays. Important! Do not share this information with anyone.

If you do not receive the email for your temporary password within 24 hours, please contact the NBIS helpdesk <u>at DCSAAKC@mail.mil.</u>

# Subject,

Welcome to the National Background Investigation Services (NBIS). This is the second of two emails you need to create your account. Your temporary password is listed below.

Temporary Password:

The User ID was sent in another email. To register, visit <u>NBIS</u> and you will need:

User ID

Temporary password

Last four digits of your social security number Important! Do not share this information with anyone.

If you did not receive the email for your user ID, please contact the NBIS helpdesk at <u>DCSAAKC@mail.mil</u>.

# ii. First Time User Instructions

- Open the email with the subject line "NBIS Account Creation (1 of 2 notices) and form available" and click the blue NBIS link located in the body of the email to pull up the NBIS website to login. Check the I Agree\* box. Click Login. 1.
- 2.
- 3.

4.

|                                 | Welcome to the National Background Investigation Services (NBIS)                                                                                                    |
|---------------------------------|----------------------------------------------------------------------------------------------------|
|                                 | YOU ARE ACCESSING A U.S. GOVERNMENT (USG) INFORMATION SYSTEM (IS) THAT IS PROVIDED FOR USG-AUTHOREED USE ONLY.<br>By using this information system and devices associated with it, you consent to the following conditions. |
| The USG routinely intercepts a  | d monitors communications on this IS for purposes including, but not limited to, penetration testing, COMSEC monitoring, network operations and defense, personnel misconduct (PM), law                                     |
| enforcement (LE), and counteri  | ntelligence (CI) investigations.                                                                                                    |
| At any time, the USG may inspe  | ct and seize data stored on this IS.                                                                                                    |
| Communications using, or data   | stored on, this IS are not private, are subject to routine monitoring, interception, and search, and may be disclosed or used for any USG-authorized purpose.                                                               |
| This IS includes security measu | res (e.g., authentication and access controls) to protect USG interests-not for your personal benefit or privacy.                                                                                                    |
| Notwithstanding the above, us   | ng this IS does not constitute consent to PM, LE or CI investigative searching or monitoring of the content of privileged communications, or work product, related to personal representation                               |
| or services by attorneys, psych | stherapists, or clergy, and their assistants. Such communications and work product are private and confidential.                                                                                                    |
| I agree *                       |                                                                                                    |
|                                 |                                                                                                    |
|                                 | Lögin                                                                                                    |
| lser ID provide                 | d to you in the email with the subject line: NBIS Account Creation (1 of 2 notices) and form                                                                                                    |
| Jser ID provide                 | d to you in the email with the subject line: NBIS Account Creation (1 of 2 notices) and form                                                                                                    |
| Jser ID provide                 | to you in the email with the subject line: NBIS Account Creation (1 of 2 notices) and form                                                                                                    |
| Jser ID provide                 | to you in the email with the subject line: NBIS Account Creation (1 of 2 notices) and form                                                                                                    |
| Jser ID provide                 | d to you in the email with the subject line: NBIS Account Creation (1 of 2 notices) and form                                                                                                    |
| Jser ID provide                 | to you in the email with the subject line: NBIS Account Creation (1 of 2 notices) and form                                                                                                    |
| Jser ID provide                 | to you in the email with the subject line: NBIS Account Creation (1 of 2 notices) and form                                                                                                    |

5. Click Continue.

6. Enter the Temporary Password provided to you in the email with the subject line: NBIS Account Creation (2 of 2 notices).

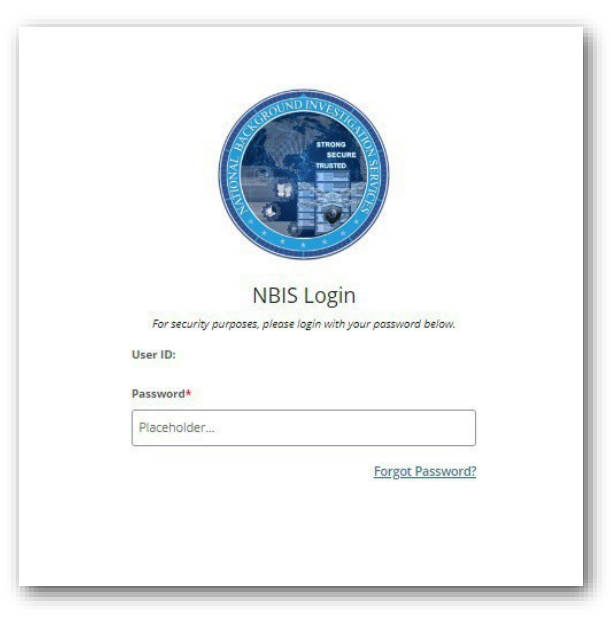

- 7. Click Continue.
- 8. Create a new password using the requirements listed below.
- 9. Between 15 and 20 characters length.
- 10. At least one upper-case letter.
- 11. At least one lower-case letter.
- 12. At least one number.
- 13. At least one special character.

| Pass                 | Create New Password                                                                                                    |
|----------------------|----------------------------------------------------------------------------------------------------|
| h-                   | Nora-                                                                                                    |
| Pia                  | eholder                                                                                                    |
| Choo                 | seholder                                                                                                    |
| Choo                 | reholder<br>ose a password with the following requirements<br>Retween 15 and 20 characters length                                                                                                    |
| Choo                 | eholder<br>se a password with the following requirements<br>Between 15 and 20 characters length<br>At least one upper-case letter                                                                                             |
| Choo                 | eholder<br>se a password with the following requirements<br>Between 15 and 20 characters length<br>At least one upper-case letter<br>At least one lower-case letter                                                           |
| Choo                 | eholder<br>se a password with the following requirements<br>Between 15 and 20 characters length<br>At least one upper-case letter<br>At least one lower-case letter<br>At least one number                                    |
| Choo                 | eholder<br>se a password with the following requirements<br>Between 15 and 20 characters length<br>At least one upper-case letter<br>At least one lower-case letter<br>At least one number<br>At least one special character  |
| Choo<br>Choo<br>Conf | eholder<br>see a password with the following requirements<br>Between 15 and 20 characters length<br>At least one upper-case letter<br>At least one lower-case letter<br>At least one number<br>At least one special character |

#### 14. Click Continue.

15. Re-enter your User ID.

| NBIS L            | ogin        |
|-------------------|-------------|
| Refer to email fi | or user ID. |
|                   |             |
| User ID*          |             |

- 16. Click Continue.
- 17. Enter the new Password you just created.

|   | ROUNDINVEST                                                   |
|---|---------------------------------------------------------------|
|   | TRONG<br>SECURE<br>TRATED                                     |
|   | NBIS Login                                                    |
| _ | For security purposes, please login with your password below. |
|   | User ID:                                                      |
|   | Password*                                                     |
|   | Placeholder                                                   |
|   | Forgot Password?                                              |
| - |                                                               |
|   |                                                               |
|   |                                                               |

18. Click Continue, a one-time passcode will be sent to you via email to use in the next step.

19. Enter the One-Time Passcode from the email with the subject line of: NBIS One-time Passcode.

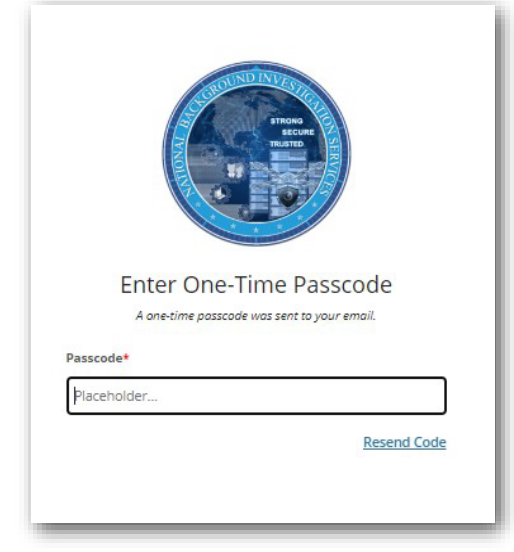

20. Click Continue.

| ional Background Investigation Services                                                                         |                                                       |                                      |                                         | Last Log              | in Date: 01/ |
|----------------------------------------------------------------------------------------------------|-------------------------------------------------------|--------------------------------------|-----------------------------------------|-----------------------|--------------|
| Welcome to NBIS                                                                                                 |                                                       |                                      |                                         |                       |              |
| he National Background Investigation Services (NBIS) system contains the investigative<br>nvestigations.        | Standard Forms (SF) that federal aj                   | oplicants and employees use to provi | de the necessary information to process | s their personnel boc | kground      |
|                                                                                                    |                                                       |                                      |                                         |                       |              |
| My Forms                                                                                                    |                                                       |                                      |                                         |                       |              |
| My Forms<br>eview the forms assigned to you below. Select the form to view and complete it as soor              | n as possible to avoid delays in proc                 | essing.                              |                                         |                       |              |
| My Forms<br>eview the forms assigned to you below. Select the form to view and complete it as soor<br>Form Name | 1 as possible to ovoid delays in proc<br>Organization | essing.<br>Point of Contact          | Point of Contact Email                  | Date Added            |              |

21. Click the blue link under the "Form Name" field to begin the form. If you have more than one agency requesting your information you may have more than one Electronic Application Form from which to choose. If you need help determining which form to begin entering data into, contact the PSI-CoE for help.

If you are unable to login please contact the Customer Service Center.

# IX. How to Complete the Electronic Application Form

# i. How to Avoid Common Form Errors

## **General Tips:**

- If you are unable to provide any of the requested information throughout the Electronic Application Form, check the box labeled "I do not know the requested information", then enter a detailed explanation as to why the information is unable to be obtained along with attempts taken to obtain information.
- Please be aware that any Explanations and Additional/Optional Comments provided on the form are subject to review
  and will need to be detailed with complete information that would have been required if it was entered as an entry. If
  information is not complete your investigation may be delayed.
- Make sure all sections have current information and remove any outdated entries/information.

#### Ensure that the following information is entered correctly on your Electronic Application Form:

## "Personally Identifiable Information (PII)"

- Current full legal name (Last, First, Middle, Suffix)
- If you have only initials in your name(s), provide them and indicate
- "initial only." If you do not have a middle name(s), indicate "no middle name" (or NMN)
- If you are a "Jr.," "Sr.," etc. enter this under "suffix"
- If a name is provide in "Other names used" We will need an entry for your name at birth even if it is your current name
- Date of birth
- Place of birth

#### "Where You Have Lived" Section

- Entries should reflect your physical location during that time period
- You are not required to list temporary locations of less than 90 days that did not serve as your permanent or mailing address

## "Your Employment Activities" Section

- Be sure to select the appropriate "Type of Employment" for each entry
  - ♦ Active Military Duty Station
  - National Guard/Reserve
  - Other Federal Employment
  - State Government (Non-Federal employment)
  - Self-Employment
    - Vou are only considered self-employed if you work for yourself rather than an employer
    - Provide the name of your business. (If you did not have a name for your business and you simply used your own name, then list your name in the "Name of your employer" field, provide a comment explaining you used your name as the business name.
  - Unemployment
    - Use for periods of time when you were not working or strictly a student, regardless of if you collected unemployment
    - **ODNOT** create unemployment entry if serving in the National Guard/Reserves,
    - regardless of if you collected unemployment
  - Federal Contractor
  - Non-Government Employment (excluding self-employment)
  - Other
- If **"Provide the name of your employer"** is prompted, then provide the name of the company/organization you work(ed) under
- Employment and Unemployment entry dates should not overlap each other
- All military service needs to be provided in Your Employment Activities section as well as the "Military History" Section
- Ensure the dates provided coincide with the military service entered in the "Military History" Section

#### "Military History" Section

Entries must be made within this section if you have ever served in the U.S. Military

#### "Marital Status" / "Relatives" Sections

- **DO NOT list family members or roommates as a cohabitant.** A cohabitant is a person with whom you share bonds of affection, obligation, or other commitment
- You must provide the SSN for your Spouse/Cohabitant
- You must enter complete citizenship information for all foreign-born relatives to include spouse or cohabitant. Select one of the following types of documentation that he or she possesses and provide the document number if applicable:
  - 5.2.1. One or more of the following documents, or their successors, are acceptable documents to corroborate U.S. citizenship by birth, including by birth abroad to a U.S. citizen
  - 5.2.1.1. A birth certificate certified with the registrar's signature, which bears the raised, embossed, impressed, or multicolored seal of the registrar's office
  - 5.2.1.2. A current or expired U.S. passport or passport card that is unaltered and undamaged and was
    originally issued to the individual
  - 5.2.1.3. A Department of State Form FS-240, Consular Report of Birth Abroad of a Citizen of the United States of America
  - ♦ 5.2.1.4.A Department of State Form FS-545 or DS-1350, Certification of Report of Birth
  - ♦ 5.2.2.1.A U.S. Citizenship and Immigration Services (USCIS) Form N-560 or N-561, Certificate of
  - U.S. Citizenship
  - 5.2.2.2. A USCIS Form 550, 551 or 570, Naturalization Certificate
  - 5.2.2.3. A valid or expired U.S. passport or passport card that is unaltered and undamaged and was
    originally issued to the individual
  - 5.2.3.1. A current USCIS Form 1-551, Permanent Resident Card or Resident Alien Card
  - 5.2.3.2. A Form 1-94 Departure Record with an acceptable visa that authorizes employment in the United States
  - 5.2.3.3. A valid USCIS Form 1-766, Employment Authorization Card
  - 5.2.3.4. A valid U.S. Travel Document issued as a Permit to Re-enter the United States Form 1- 327 or as a Refugee Travel Document Form 1-571
- You must select each type of relative applicable to you, regardless if they are living or deceased and provide complete information for each entry. You must provide at a minimum the first and last name of each relative, and provide a detailed comment for any information you are unable to obtain
- Must provide entries for your mother-in-law and father-in-law (spouse's parents) if applicable

#### Address formats for all sections:

Follow the below address formats to ensure a complete address is provided.

- Do not use a P.O. Box (Is acceptable for a school address)
- APO addresses are acceptable as a U.S. address
- Military unit/brigade numbers may be used to complete the street portion of the address if an actual street name is not available (Is not acceptable for "People Who Know You Well")
- If using a rural route, provide a street name and directions on how to arrive at the address in the comments field
- For assistance with locating a zip code you may use <a href="http://maps.google.com">http://maps.google.com</a>
- In the "People Who Know You Well" Section, if using an APO address see special guidance below as they require special formatting

#### "People Who Know You Well" Section - APO Address:

\*\*Note: Only listing the Military Unit in the street field is not acceptable Street: Complete APO/FPO address including (building number, apt./house number, military unit/brigade number, as well as street/camp name) AND APO/FPO, AE/AA/AP and ZIP Code State: Leave Blank Zip Code: Leave Blank Country: Required

#### APO Address:

Street: building/street/apt./house/military unit/brigade number AND street/camp name City: Required (APO/FPO) State: Required (AA/AE/AP)

Zip Code: Required Country: Leave Blank

#### Examples:

- Camp Freedom or F.O.B. Kalsu, APO, AE, 90098
- CMR 415 Box 7759, APO, AE, 09114

#### Abroad Address:

Street: building/street/apt./house/military unit/brigade number AND street/camp name City: Required

State: Leave Blank Zip Code: Leave Blank Country: Required

#### Examples:

- Schorbach Strasse 899, Berlin, Germany
- Camp Freedom, Kuwait City, Kuwait

#### US Address:

Street: building/street number AND street name City: Required State: Required Zip Code: Required Country: Leave Blank

#### Examples:

- 524 N. Robinson St., Baltimore, MD, 21225
- Building 3240, Keesler AFB, MS, 39534
- 1-48th Infantry Regiment, Fort Gordon, GA, 23445
- RR 2 Box 3, Nowata, OK, 74048 (Rural address)
- 125 S 300 E, Topeka, KS, 66609 (Address Point ID)

| US Territories                | Compact of Free Association           |
|-------------------------------|---------------------------------------|
| American Samoa (AS)           | Federated States of Micronesia (FM)   |
| Guam (GU)                     | Republic of the Marshall Islands (MH) |
| Northern Mariana Islands (MP) | Palau (PW)                            |
| Puerto Rico (PR)              |                                       |
| Virgin Islands (VI)           |                                       |
|                               |                                       |

#### ii. Review and Release your Electronic Application Form for Review

If there are errors: After clicking Next under Additional Comments, if the page states "Some fields are incomplete" you can navigate to the field(s) listed by clicking each one to make the necessary changes.

| 9/10<br>Sections complete                  |      |                                                                                 |
|--------------------------------------------|------|---------------------------------------------------------------------------------|
| 1 Information about you $\sim$             |      | Some required fields are incomplete                                             |
| 2 Your history ~                           | 0    | Please fix the errors listed below.                                             |
| 3 Relationships ~                          | 0    |                                                                                 |
| 4 Citizenship ~                            | 0    |                                                                                 |
| 5 Military history ~                       | 0    |                                                                                 |
| 6 Foreign associations ∨                   | 0    |                                                                                 |
| 7 Financial record ~                       | 0    | List of incomplete sections                                                     |
| 8 Substance use ~                          | 0    | Use the list below to complete all incomplete sections or sections with errors. |
| 9 Investigative and criminal histo         | ry 📀 | Information about you                                                           |
| 10 Psychological and emotional<br>health ~ | 0    | Your contact information                                                        |
| Review and submit ^                        | 0    | Back to section                                                                 |
| Additional Comments                        | •    |                                                                                 |
| Review                                     |      |                                                                                 |
| Submit                                     |      |                                                                                 |
| Print                                      |      |                                                                                 |

Once all fields are complete, the screen will state "All required fields are complete, and you will be prompted to read and sign release forms.

1. Select the "Click to Sign" button and then select "Go to next release" on each form.

| 1 Information about you ~               | <ul> <li>All required fields are complete</li> </ul>                                                                                                    |
|-----------------------------------------|----------------------------------------------------------------------------------------------------|
| 2 Your history ~                        | Not a guarantee of acceptance, but all required fields are complete.                                                                                                    |
| 3 Relationships ~                       | 0                                                                                                    |
| 4 Citizenship ~                         |                                                                                                    |
| 5 Military history ~                    | •                                                                                                    |
| 6 Foreign associations ~                | 0                                                                                                    |
| 7 Financial record ~                    | 0                                                                                                    |
| 8 Substance use ~                       | Please sign the releases below and submit your form                                                                                                    |
| 9 Investigative and criminal history ~  | After completing this form and any attachments, you should review your answers to all questions to make sure                                                                                                    |
| 10 Psychological and emotional health ~ | the form is complete and accurate, and then sign and date the following certification and the attached release(s).                                                                                                    |
| Review and submit ^                     | 0                                                                                                    |
| Additional Comments                     | Certification + O                                                                                                    |
| Review                                  | Release of Information & HIPAA 🕇 💿                                                                                                    |
| Submit                                  | Credit reporting disclosure                                                                                                    |
| Print                                   |                                                                                                    |
|                                         | Disclosure           One or more report from consumer reporting agencies may be obtained for employment purposes<br>pursuent to the fear-Credit Reporting Act, codified at 15 U.S.C. Bits is asset.           Purpose           The Federal government requires information from one or more consumer reporting agencies in order to<br>obtain information in connection with a bactground investigation, reinnestigation, or one paging exclusion<br>0.6. continuous evaluation of registrative particles to additional investigation, reinnestigation, or owner applicable, eligibility<br>to hold a national eacinity sensitive patients. The information additional may be disclosure its<br>permitted by level. Information from the consumer report will not be used in violation of expressional<br>restricts are equire implicitly for access to regulation.           Authorization         Humphone to portunity level or regulation.           Hardbox sub-olic and provide the government to provide the sub-olic and<br>Protein graphs contained agency notable algority, or other viols consolitation of the sub-olicable<br>Protein agency conducting my indiable by formation in the sub-olicable formation, or orging resultation in a<br>continuous evaluation of any ignibility for access to taskardie information, or orging resultation in a<br>containous evaluation of any ignibility for access to taskardie information, or orging resultation in the<br>continuous evaluation of any ignibility for access to taskardie information, or une regolation of the oxide<br>protein access and access andeces and access and access andecess andecess andeces and |
|                                         | such reports for purposes described above.<br>Note: If you have a security freeze on your consumer or orealt report file, we will not be able to access the<br>information necessary to complete your invasignition, which can adversally affect your aligibility for a<br>restional security position. To work such decision, such adversally affect your aligibility for<br>netional security position. To work such decision, such adversally affect your aligibility for a<br>restional security position. To work such decision should expeditiously respond to any requests made to<br>release the credit freeze for the purposes as described above.<br>Photocopies of this authorization with my signature are weld. This authorization shall remain in effect so                                                                                                    |
|                                         | long es l'ocupy a netional security sensitive position or require elligibility for access to classified information. Circle to sign                                                                                                    |
|                                         | Name Data                                                                                                    |

2. Once all releases have been signed, select Submit your SF-8x. A notice will pop up asking you to confirm that you are ready to submit. Select Submit

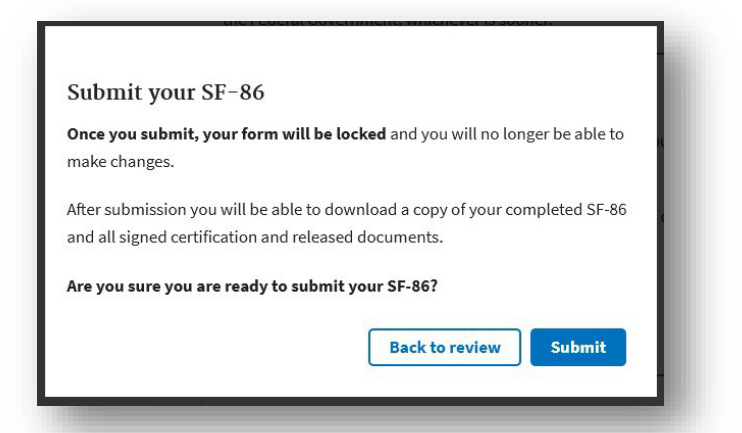

- 3. You will see a pop up that your form has been submitted successfully.
- 4. It is strongly recommended that you save or print a version of your submitted information for your own records. Select Download for each document you want to save.

| ur documents              |                                                                                                    |                                                                                                    |
|---------------------------|----------------------------------------------------------------------------------------------------|----------------------------------------------------------------------------------------------------|
| nce contact the office wh | o initiated your form.                                                                                                    |                                                                                                    |
| lly submitted your SF86   |                                                                                                    |                                                                                                    |
| completed SF86 form       | This PDF copy will be available until Wednesday, February 8, 2023 at 4:36 PM Eastern Standard T                                                                                                    | ime                                                                                                    |
| ition and releases        |                                                                                                    |                                                                                                    |
| rchival documents corre   | sponding to your digitally signed certification and releases                                                                                                    |                                                                                                    |
| ignature-form.23025BE     | YE1538039.pdf                                                                                                    |                                                                                                    |
| elease-credit.23025BEY    | E1538039.pdf                                                                                                    |                                                                                                    |
| elease-medical.23025B     | EYE1538039.pdf                                                                                                    |                                                                                                    |
| elease-information.230    | 25BEYE1538039.pdf                                                                                                    |                                                                                                    |
|                           |                                                                                                    |                                                                                                    |
|                           | ice contact the office who<br>lly submitted your SF86<br>completed SF86 form<br>ition and releases<br>rchival documents corres<br>ignature-form.23025BEY<br>elease-credit.23025BEY<br>elease-medical.23025BI | Ince contact the office who initiated your form.<br>Ily submitted your SF86<br>completed SF86 form This PDF copy will be available until Wednesday, February 8, 2023 at 4:36 PM Eastern Standard T<br>Ition and releases<br>rchival documents corresponding to your digitally signed certification and releases<br>ignature-form.23025BEYE1538039.pdf<br>elease-credit.23025BEYE1538039.pdf<br>elease-medical.23025BEYE1538039.pdf<br>elease-information.23025BEYE1538039.pdf |

# X. What to Expect After Completing the Electronic Application Form

The PSI-CoE will review the Electronic Application Form for completeness and verify all the supporting documents have been received. If any additional information or documentation is required, you will be notified by email. Please refer to email communication from the PSI-CoE for explanations.

# XI. Need Help?

The PSI-CoE will help Subjects who need assistance with logging into NBIS Electronic Application, obtaining their NBIS login information, and/or completing the Electronic Application Form. The PSI-CoE is closed on weekends and federal holidays.

- Call the Customer Service Center (CSC) at (410) 278-4194 or DSN 312-298-4194 between the hours of 0800-1600 ET Monday-Friday (times are subject to change based upon mission requirements).
- Email usarmy.apg.inscom.mbx.psip-questions@army.mil (Please allow up to two (2) business days for a response to any email sent).

The Agency Representative(s) provide assistance with uploading documents to the PSI-CoE, answering questions why this investigation is needed, and completing fingerprints (if required).